# **INSTALLATION MANUAL**

# **TAXITRONIC TC60-TV60**

# **INDEX**

| 1. Introduction                      | 4  |
|--------------------------------------|----|
| 2. Mounting                          | 4  |
| 2.1. Mounting TC60                   | 4  |
| 2.1.1. Placing of TC60               | 4  |
| 2.2. Mounting TV60                   | 4  |
| 2.2.1. Placing of TV60               | 5  |
| 2.3. Electrical installation         | 5  |
| 2.4. Characteristics                 | 6  |
| 2.5. Installation recommendations    | 7  |
| 3. First time turn on                | 8  |
| 3.1. Configuration parameters        | 9  |
| 3.2. Switch to normal mode           | 18 |
| 4. Taximeter configuration           | 19 |
| 4.1. Configuring constant K          | 19 |
| 4.1.1. Pull-up configuration         | 20 |
| 4.1.2. Calculation of the K constant | 21 |
| 4.1.3. Entering constant k           | 21 |
| 4.2. Programming passwords           | 21 |
| 4.3. Setting the calendar - clock    | 22 |
| 4.4. Reset totalizers                | 22 |
| 4.5. CAN bus CiA447                  | 22 |
| 4.6. Record the tariff               | 22 |
| 5. Sealing                           | 23 |
| 6. Maintenance                       | 24 |
| 6.1. Hardware test                   | 24 |
| 6.2. Remote test                     | 24 |
| 6.3. Repairs                         | 25 |
| 6.4. Repairs of TC60 with 112        | 25 |
| 6.5. Software update                 | 26 |
| 6.5.1. TC60 in normal mode           | 26 |
| 6.5.2. TC60 in installation mode     | 26 |
| ANNEX I                              | 28 |

# DRAWINGS LIST

| Drawing 1   | TV60 bracket assembly          |
|-------------|--------------------------------|
| Drawing 2   | TV60 unit drawing              |
| Drawing 3   | TC60 connectors                |
| Drawing 4   | Installation drawing (*1)      |
| Drawing 5.1 | TC60 Plastic sealing           |
| Drawing 5.2 | TV60 Plastic sealing           |
| Drawing 6.1 | TC60 cable sealing             |
| Drawing 6.2 | TV60 cable sealing             |
| Drawing 7   | Taximeter with armoured cables |
| Drawing 8.1 | TC60 Sticker seals position    |
| Drawing 8.2 | TV60 Sticker seals position    |

## 1. INTRODUCTION

This document describes the installation and parametrization of TAXITRONIC TC60/TV60.

## 2. MOUNTING

### 2.1. MOUNTING TC60

TC60 mounting is prepared for 4 adhesive supports, which can optionally be fixed with screws, and two cable ties. The supports must be fit rigidly, to avoid vibrations.

All TC60 connectors are on the front of the unit, covered by a sealable cover.

Al other devices are interconnected with TC60. So it can't be sealed until the whole installation process is finished.

The tools necessary for the installation are:

- Screwdriver with head format Z1
- Isopropilic alcohol (if the previous installation seals have to be removed)

### 2.1.1. PLACING OF TC60

TC60 must be installed so that passengers can't see or access it. Seals and serial numbers must be easily visible and accessible upon verification at a verification office.

Standard positions are inside the glovebox or under the passenger seat. Some vehicle brands have standardised the TC60 position: Find these positions in Annex III

It is necessary that the identification sticker and the seals are easy to inspect. For this reason it is necessary to take care of the orientation, with the stickers looking to the outside. Cables cannot cover either the identification sticker nor the seals.

#### 2.2. MOUNTING TV60

The installation of the TV60 is to be done on its certified support (See drawings 1 and 2). The design of the support allows for 3-dimension orientation of the TV60, so it is adapted to different dashboard designs.

The adhesive base is ready to be adhered to plastics, and supports the temperature ranges inside a vehicle.

The connexion is done by only one connector on the back of TV60. The direction the cable coes out, can optionally be to the back or pointing down.

The tools necessary for installing the TV60 are:

- Fixed hexagonal key nº 15.
- Allen key nº2, minimum length of the shaft 100mm.
- Allen key nº3.
- Screwdriver with head H1

• Isopropilic alcohol (If there are previous installation or tariff seals to be removed)

The orientation of TV60 is fixed by screwing the two Allen screws on the sides (points B and C on drawing 2). The central screw which touches directly on the support ball is not used (see drawings 1 and 2)

The height of TV60 is fixed by screwing the central hexagonal key (Points A of drawing 2)

## 2.2.1. PLACING OF TV60

It is normally located on the vehicle dashboard, most times centered, so that both the passenger and driver can clearly see it.

The version with printer needs space enough to open the printer cover, so that the paper can be changed. It can't be too close to the windscreen, so that the magnetic card can be passed easily. It must not interfere with the vehicle Airbag, and it must be fitted as low as possible so as to not obstruct the visibility of the road.

The positions established with the vehicle manufacturers are explained in Annex III

#### 2.3. ELECTRICAL INSTALLATION

TC60 admits power supplies between 9 and 30 V, which makes it compatible with the current 12V and 24V vehicle batteries.

First perform all the connexions with the unit disconnected from the car battery. When all peripherals are connected, then connect the power supply

If it is necessary to make an intervention in the installation, it is necessary to first disconnect the main power supply cabling or fuse, and then modify the rest of the installation.

Drawing 3 details all the TC60 connectors. Install the cabling and peripherals according to the connexions diagram in drawing 4

Pay attention that the antennae installation is done so that:

- The outside antenna for GPS and GSM is connected to GSM-B
- The inside antenna for GSM is connected to GSM-A

If an emergency button is used: Solder together the brown wire with the yellow wire of the emergency button, and protect the joint with a thermoretractile cover.

# 2.4. CHARACTERISTICS

The dimensions of the units are:

| TC60<br>Weigth | 174x140x45 mm<br>520 g | (length x width x heigth) |
|----------------|------------------------|---------------------------|
| TV60<br>Weigth | 178x70x100 mm<br>630 g |                           |

TC60 and TV60 are designed and certified to operate in an environment of electromagnetic class E3 (instruments powered by a vehicle battery) and in a mechanical environment class M3 (high and very high vibration level, such as in all type of vehicle).

The units are designed to operate indoors, in an temperature range of  $-25^{\circ}$ C /  $70^{\circ}$ C and without condensation, such as inside a vehicle

# 2.5. INSTALLATION RECOMMENDATIONS

- Disconnect the battery positive contact until the whole electrical installation is finished.
- Any work on the terminal or accessory must be done with the device disconnected from the battery or without the general fuse.
- Always use the positive and negative directly from the battery, to get a more filtered power supply and avoid false contacts.
- Always connect the cables to the battery with a terminal, never by direcly rolling the cables around the battery contact.
- If the cables crosses any edges, like metal edges, the cables must be protected with a rubber protector
- If the power supply cables are too long, they have to be cut to measure. They must never be rolled. Do not cut antenna, microphone nor loudspeaker cables.
- In case the vehicle has a radio transmitter, separate the transmitter installation as much as possible from the terminal and its wiring. The transmitter and the terminal antennae also are to be as separated as possible.
- The interior adhesive GSM antenna, can not be installed under shielded windscreens. Some vehicles have shielded windscreens that block the antenna transmissions and coverage. If the windscreen is shielded, locate an unshielded zone or replan the antenna installation.
- Antenna cables must not be cut NOR ROLLED. If the standard antenna cables are too long, consider asking for shorter cables.
- Make the distance between both antennas as large as possible.
- Do not connect any element connected to the terminal to the support of the radio transmitter or radio transmitter antenna.
- Install all the units and connect the power. Finally connect the general fuse.

## 3. FIRST TIME TURN ON

- Turn on the unit by pressing on the touchscreen.
- The unit starts, showing a progress bar. Finally you get a screen with the message "ENTER A VALID USB"
- Connect the USB stick with installer key to the USB connector
- A screen requests for the installer password
- Enter the password and press OK.

The start installer screen offers the following options:

- OFF
- Time: It updates the time and date of the terminal. This does not affect the taximeter time, it is only active in non-taximeter configurations.
- Files: Used for software updates
- Tachometer: Calibration of the tachometer. This is only used in non-taximeter configurations. This is not affecting the taximeter tachometer, which is calibrated inside the taximeter screens.

| Assembly p | aramete | rs |    | OFF      |      | Tim | e     | Files      |   |
|------------|---------|----|----|----------|------|-----|-------|------------|---|
| PARAM PR   | NT US   | В  | ΤV |          |      |     |       |            |   |
|            |         |    |    | Tachome  | eter |     | H١    | N Test     |   |
|            |         |    |    |          |      | Ne> | kt Bo | ot         |   |
|            |         |    |    | Configur | re   | • 1 | Manu  | ıfacturing | J |
|            |         |    |    |          |      | •   | Vorm  | nal        |   |

# 3.1. CONFIGURATION PARAMETERS

When in the main Manufacturing screen, press "Configure"

| Assembly p | oaran | neters |    | OFF      | ٦   | Гime                     | Files      |
|------------|-------|--------|----|----------|-----|--------------------------|------------|
| PARAM PR   | RINT  | USB    | ΤV |          |     |                          |            |
|            |       |        |    | Tachome  | ter | H                        | W Test     |
|            |       |        |    |          |     | Next B                   | oot        |
|            |       |        |    | Configur | e   | • Man                    | ufacturing |
|            |       |        |    |          |     | <ul> <li>Norr</li> </ul> | nal        |
|            |       |        |    |          |     |                          |            |

The application configuration parameters will open.

These parameters are not metrologic, so they are not subject to legal sealing. This can also be accessed with an installer magnetic card.

| GPRS GSMManufacturingRT ParamsTickets | GPRS GSMManufacturingRT ParamsTickets | GPRS GSMManufacturingRT ParamsTickets |           |               |  |
|---------------------------------------|---------------------------------------|---------------------------------------|-----------|---------------|--|
| RT Params<br>Tickets                  | RT Params<br>Tickets                  | RT Params<br>Tickets                  | CPRS CSM  | Manufacturing |  |
| Tickets                               | Tickets                               | Tickets                               | RT Params | manufacturing |  |
| TICKETS                               | Increts                               | ICKETS                                | Tiskots   |               |  |
|                                       |                                       |                                       | TICKETS   |               |  |

# Audio

| DspEchoCancel | Activates echo cancellation  | Normally use this activated                                                                        |
|---------------|------------------------------|----------------------------------------------------------------------------------------------------|
| Micr          | Choose the used microphone   | TC60 External mic connected to TC60<br>TV60 Internal TV60 mic<br>Merc Specific Mercedes microphone |
| Alt           | Choose the used loudspeaker  | TC60 External loudspeaker<br>TV60 Internal TV60 loudspeaker<br>Merc Specific Mercedes loudspeaker  |
| Sounds Volume | Default system sounds volume | Reception of dispatch, messages, etc                                                               |
| Gsm Volume    | Default phone calls volume   |                                                                                                    |

When you have finished press "Save" to store the new parameters

| TC60 GSM Hardware Test                                                                                                    |                                                                 | Close             |
|----------------------------------------------------------------------------------------------------|-----------------------------------------------------------------|-------------------|
| Tel. Mic. Analog Gain<br>Tel. Mic. Digital Gain<br>Tel. Mic. Emerg. Analog Gain<br>Tel. Mic. Emerg. Digital Gain<br>Tel. Spk. Analog Gain<br>Tel. Spk. Digital Gain<br>Dsp Mic in Gain<br>Dsp Mic out Gain<br>Volumen(Dsp Spk. out Gain) | < > 2<br>*DspEchoCancel<br>Micr. •TC60 •TV60<br>Alt •TC60 •TV60 | • Merc<br>• Merc. |
| Dsp Gsm A Gain<br>Dsp Gsm B Gain<br>Dsp Line Gain (sounds)                                                                                                    |                                                                 | Save              |
| Sounds Volume 1 -                                                                                                    | Gsm Volume 7 🗸                                                  |                   |

In case of vehicles with excessive echo, which can not be solved with the previously explained parameters, it is also possible to adjust the microphone gain to reduce the echo.

Echo is not solved by increasing the volume: On the opposite, it is solved by lowering the output volume or lowering the microphone gain.

The parameters affecting the microphone gain are:

| Tel.Mic.Analog<br>Gain<br>Tel.Mic.Digital<br>Gain<br>Dsp Mic Out<br>Gain<br>Dsp Mic Out<br>Gain | These parameters are by default adjusted<br>so that they are valid for a majority of<br>vehicles. In case it might be necessary t o<br>adjust them:<br>- Select the parameter<br>- Lower with button "<"<br>- Increase with button ">"<br>In case the microphone gain is not<br>adequate, adjust with parameter<br>"Tel.Mic.Analog Gain" and check the<br>result. Normally it will be enough with this<br>only parameter. |
|-------------------------------------------------------------------------------------------------|----------------------------------------------------------------------------------------------------|
|-------------------------------------------------------------------------------------------------|----------------------------------------------------------------------------------------------------|

These additional microphone gain parameters are not available on TC60 board version 2, produced between 2007 and 2008

# **GPRS GSM**

| Parameters                |              |                      |       | Close         |
|---------------------------|--------------|----------------------|-------|---------------|
| GPRS APN<br>interfa.∨f.es |              | Central Port<br>3600 | ANI A | PIN A<br>0000 |
| GPRS Suffix               |              | Local Port<br>3600   |       | PIN B<br>0000 |
| GPRS user<br>placa12      | GPRS<br>tc60 | Password             |       |               |
| Central IP Addr.          | Mobitex      | c Cent.              |       | Save          |
| 172.17.1.41               | 0            |                      |       |               |

| GPRS APN              | Identification of the GPRS network                  |                                                                                 |
|-----------------------|-----------------------------------------------------|---------------------------------------------------------------------------------|
| Central Port          | UDP Port of the central programm                    |                                                                                 |
| GPRS Sufix            | GPRS Sufix, used as a second part of the GPRS user. | Your network support will give you this data if needed                          |
| Local Port            | UDP Port of the local TC60 application              |                                                                                 |
| GPRS User             | Identification of the TC60 in the GPRS network      |                                                                                 |
| GPRS<br>Password      | Password of the TC60 in the GPRS network            |                                                                                 |
| Central IP<br>Address | IP Address of the Radiotaxi central                 |                                                                                 |
| PIN GSMA              | Enter the GSM A PIN                                 | If the SIM is not in:<br>1 First enter the PIN<br>2 Then the SIM can be entered |
| PIN GSMB              | Enter the GSM B PIN                                 | If the SIM is not in:<br>1 First enter the PIN<br>2 Then the SIM can be entered |
| ANI GSMA              | Enter the GSM A phone number                        | Needed for 112 applications                                                     |
| ANI GSMB              | Enter the GSM B phone number                        | Needed for 112 applications                                                     |
| Mobitex Cent          | Holland specific                                    |                                                                                 |

# **RT Params**

| RT Param  | RT Parameters |            |      |       |              | Close  |
|-----------|---------------|------------|------|-------|--------------|--------|
| Driver Na | me:           | FLOTA 50   |      |       |              |        |
| License:  |               | 50b        | 5    |       | Company      | 0      |
| Plate Num | ıber:         | 5050BNF    |      |       | Term. SN     | 12     |
| NIF:      |               | 5          |      |       | × 2 Drivers  | /Shift |
| CarID:    |               | W-0050     |      |       |              |        |
| Driver 1  | Driver 2      | 2 Driver 3 | Driv | ver 4 |              |        |
| 0         | 0             | 0          | 0    |       | Pins ShiftNr | Save   |
|           |               |            |      |       |              |        |

| Name            | Name of license owner          |                                              |
|-----------------|--------------------------------|----------------------------------------------|
| Licence         | License number                 |                                              |
| Plate Number    | Plate number                   |                                              |
| NIF             | Fiscal ID                      |                                              |
| Car ID          | ID of the car in the Radiotaxi |                                              |
| Driver 14       | Driver codes of the 4 drivers  |                                              |
| Company         | Company code                   | Used by the Prima application                |
| Term SN         | TC60 serial number             | Used by the Prima application                |
| 2 Drivers/Shift | Number of drivers per shift    | Used by the Working Time Control application |
| Pins ShiftNr    | To change the Shift number     |                                              |

# Tickets

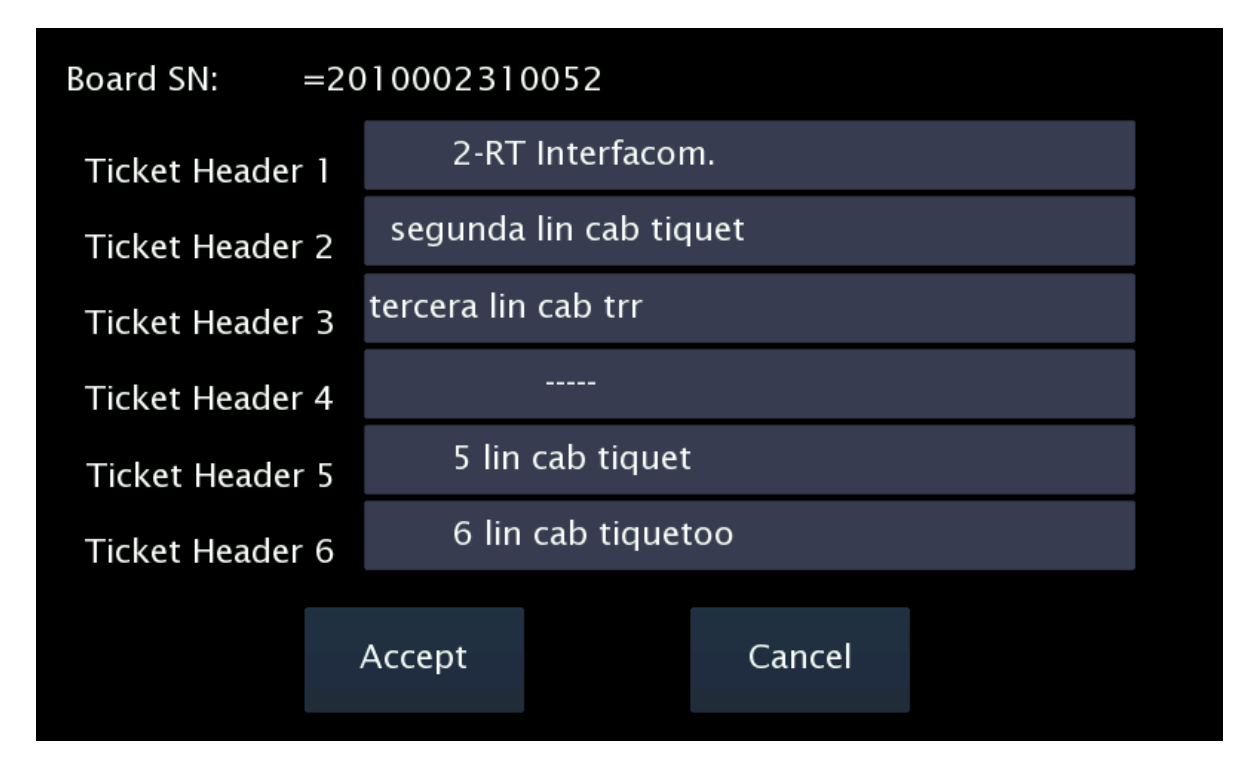

These screens are used to set all the data related to tickets. The data are:

| Ticket Headers  | 6 ticket headers                             |                                      |
|-----------------|----------------------------------------------|--------------------------------------|
| Ticket Footers  | 8 ticket footers                             |                                      |
| Extras text     | Extras text in the tickets                   | 4 Manual Extras<br>1 Automatic Extra |
| Sweden specific | Inspection texts<br>Control Rapport<br>Plomb | Used only in Sweden                  |
| Sweden specific | TXT 14                                       | Used only in Sweden                  |

## Installation

|               |                | Close           |
|---------------|----------------|-----------------|
| jesus         | ifac           | 20120214        |
| Operator      | Factory        | Date (aaaammdd) |
| Bat. Calibr.  | EMV Type       | REDSYS -        |
| Touch Calibr. | EMV SerialPort | 2 -             |
|               | Taxim. type    | INTERNAL +      |
| ×IK ■PL ×     | SP Em Blue     | Red             |

| Operator         | Installer who installs the device     |                                          |
|------------------|---------------------------------------|------------------------------------------|
| Factory          | Code of the workshop                  |                                          |
| Date             | Installation date                     | Format YYYYMMDD                          |
| Bat. Calibration | Battery calibration                   |                                          |
| Touch Calibr.    | Touchscreen calibration               |                                          |
| EMV Type         | Type of EMV payment                   |                                          |
| EMV SerialPort   | Serial port where PinPad is connected | Port 2 or Port 3 (see drawing ITC600003) |
| Taximeter type   | Type of taximeter                     |                                          |

## **Touchscreen calibration**

If it is necessary to calibrate the display touchscreen, select "Touch Calibr".

A pointer will appear near the left top corner. Press on the pointer, as precisely as possible.

Then the pointer will move to near the bottom right corner. Press on the pointer.

The touchscreen is now calibrated.

# Battery calibration

This operation is only necessary in case that you have formated the board. Is not neccesary if you change the battery.

To calibrate the battery:

- Open the TC60 box so you can access the battery
- Enter Bat. Calibration
- Measure the Battery voltage with a tester. The value should be above 8V for a valid calibration

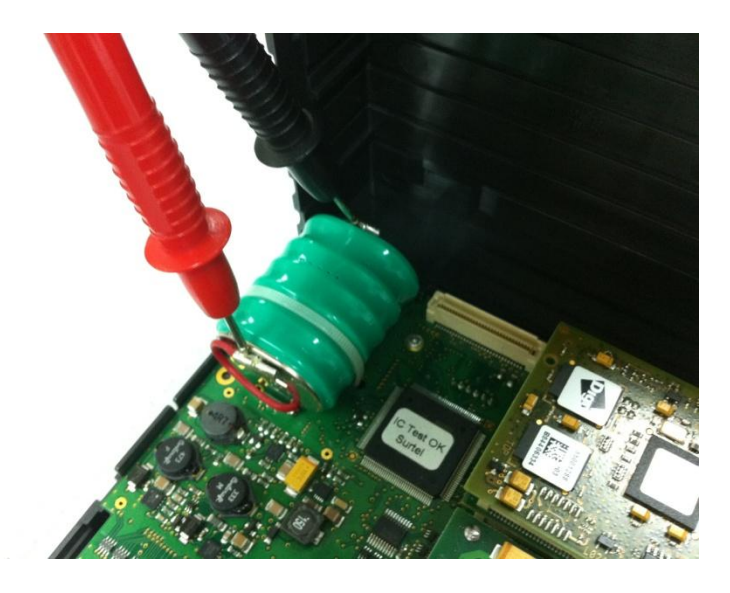

• The TC60 battery is charged up to a maximum between 7,8 and 8,5 V with an ambient temperature of 25°C. To calibrate it, wait at least until the value read on the tester is 7,5 V, otherwise the calibration is wrong and battery may have a breakdown.

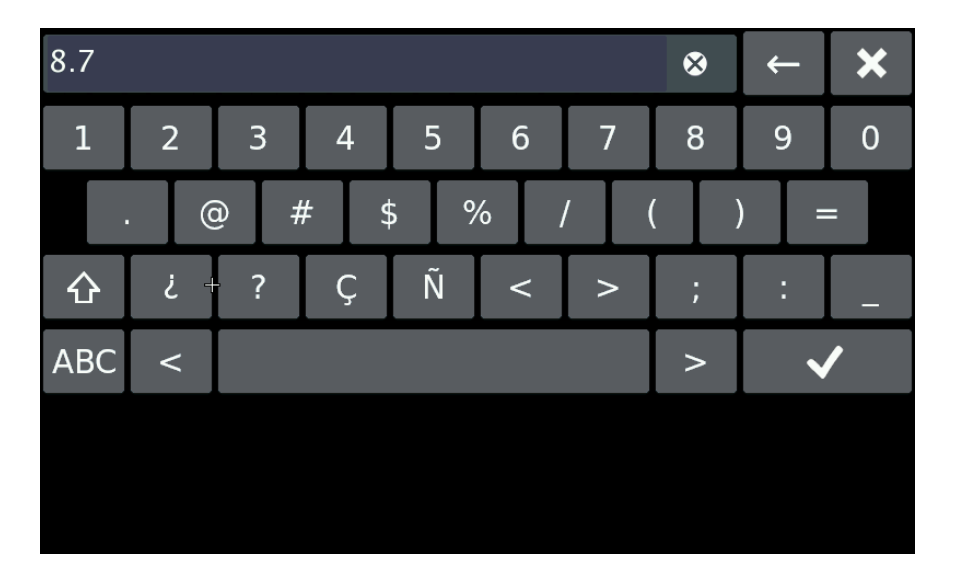

• Enter the value in format V.v and Enter

The battery is now calibrated. The voltage will be corrected the next time you reboot the system.

### Hardware test

Press **HW Test.** These screens allow to test the TC60 and TV60. See the summary table on Annex II to have all the verification options

| We | elcome to TC60 | << Back   |       |    |             |  |  |  |
|----|----------------|-----------|-------|----|-------------|--|--|--|
|    | TC60 test      |           |       |    |             |  |  |  |
| Т  | V60 test       |           |       |    |             |  |  |  |
|    | Screen         | Audio     | Power |    | Printer     |  |  |  |
|    | USB            | Mag. Card | RFID  | Ph | ioto Sensor |  |  |  |
|    | HwCapabilities |           |       |    |             |  |  |  |
|    |                |           |       |    |             |  |  |  |
|    |                |           |       |    |             |  |  |  |

It is necessary to test the correct connexion of all the elements and peripherals connected to the TC60. In a typical installation, the verification must include:

- Emergency button test
- Contact key test
- External lights
- GSM antenna, coverage of the GSM phones
- GPS antenna, GPS coverage

The TC60 installation cannot be considered as finished if the coverages of any of the phones are not good enough. In that case, recheck the affected antenna. Take into account that some vehicles have shielded windscreens, which attenuate the coverage.

# 3.2. SWITCH TO NORMAL MODE

Before installation is complete, change the working mode to Normal before the next restart of the unit.

Select "**Normal**" in the "**Next Boot**" frame. Then you can turn the TC60 off. At next startup, the TC60 will start in Normal mode.

| Assembly paran | neters |    | OFF      | т    | ïme     | Files      |   |
|----------------|--------|----|----------|------|---------|------------|---|
| PARAM PRINT    | USB    | ΤV |          |      |         |            |   |
|                |        |    | Tachome  | eter | H       | W Test     |   |
|                |        |    |          | 1    | Vext Bo | oot        |   |
|                |        |    | Configur | e    | • Manı  | ufacturing | ļ |
|                |        |    |          | (    | • Norn  | nal        |   |

# 4. TAXIMETER CONFIGURATION

With the TC60 in Normal mode, and with the taximeter in Free, open the sealed tariff cover and connect a USB memory containing a valid tariff and installer key.

The screen will display the tariffs present in the USB. Select the adequate one.

If you have few tariffs in the USB, this will be faster than if you have a large number of tariffs, so keep the number of tariffs as low as possible.

The taximeter configuration screen is displayed. In this screen the following operations can be done:

- 1. Configure the "K" constant
- 2. Configure passwords
- 3. Set the clock
- 4. Reset totalizers
- 5. Record the tariff to the taximeter

### 4.1. CONFIGURING CONSTANT K

Press on the button "K". The K constant configuration screen is entered.

| o<br>TARIFA |      | A PAGAR €   | SU     | IPL. €    |
|-------------|------|-------------|--------|-----------|
| K =         | 1000 | TRIGGER(mV) |        | 2000      |
| PULSOS      |      | LUMINOSO    | SERIAL | •         |
| METROS      |      | PULL UP     | NONE   | •         |
| CALC.K      |      | CAN         | NO     | •         |
| ENTRAR K    |      |             | ОК     | $\langle$ |

It is possible to enter the K value directly, or to calculate it by doing a distance.

From this screen it is also possible to access:

External light type configuration
 0 = Serial channel rooflight
 1 = Parallel light

- Adjustment of the trigger value for adequation to the car signal. The trigger value counts from the center value of the signal
- Modify Trigger value. The default 1000 mV is compatible with most cars. Change only if the signal shape is not standard, and test until an adequate value is found.
- The value must be in milivolts, without decimals. The default value is 1000
  - Lower than the vehicle signal amplitude / 2
  - Higher than a possible noise, so that it does not trigger by noise
  - Recommended value is the signal amplitude in milivolts / 4.
  - Valid values are between 400 and 2000.

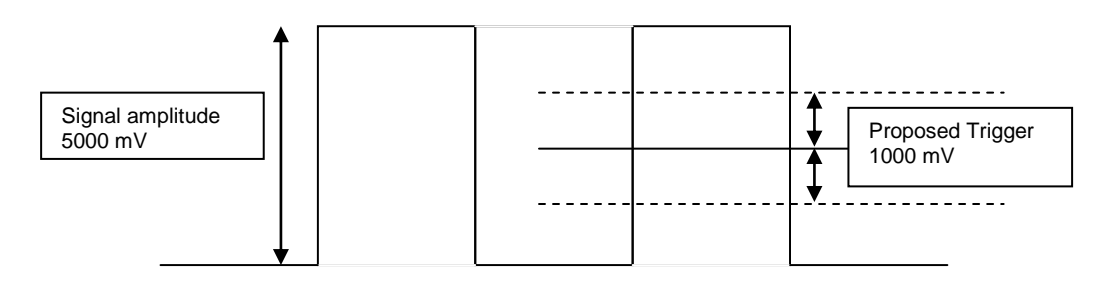

# 4.1.1. PULL-UP CONFIGURATION

In some vehicles, the vehicle signal does not provide a high level signal, but an open circuit instead. In these cases it is necessary to activate the pullup. Modify the value of the field PULLUP by pressing on it.

### Pull-up=0

Use if the vehicle signal has a good level for 0 and for 1

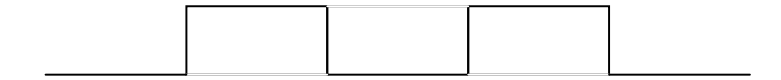

## Pull-up=1

Use if the signal has a stable 0 level, but the 1 level given by the vehicle is an open circuit.

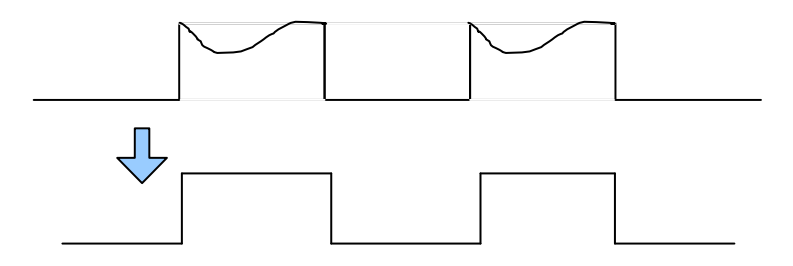

## Pullup=2

Pull down. Use if the 1 value is stable, but the 0 value is an open circuit.

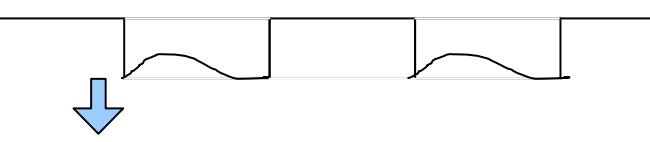

# 4.1.2. CALCULATION OF THE K CONSTANT

To calculate the value of the K constant

- On the main taximeter configuration screen, press on button K
- Press on the field "PULSES" to start the counting of the number of impulses
- The indicator will change to Red
- Drive for an exact known distance
- or
- Measure a driven distance with enough precision
- Once the preestablished distance is reached, stop the car
- Press on the button "Meters" and enter the exact number of meters of the driven distance

The K value is calculated and displayed. The value is only updated after recording the tariff.

## 4.1.3. ENTERING CONSTANT K

In case the value of K is known, it can be entered:

- On the main taximeter configuration screen, press on button K.
- Press on the field K value. Now enter the value of K with the numeric keypad. The value has to be between 500 y 80000.

The K value is only updated after recording the tariff.

#### 4.2. PROGRAMMING PASSWORDS

If you wish to activate the access to the protected taximeter options, use the password configuration utility.

- In the main taximeter configuration screen, press on the button CODES
- The passwords which can be entered are displayed. Maximum length is 9 numbers.
- Confirm the password with button OK. If you do not want to configure a password, just press on the OK button without entering a value. Next parameter is displayed.
- CS1 Password to reset the partial totalizers
- CS2 Password for options of totalizers group 1
- CS4 Password to modify the revision date

# 4.3. SETTING THE CALENDAR - CLOCK

The date / time of the taximeter is updated with the following process:

- Press on the CLOCK button
- The date field is displayed in format YYMMDD (Year Month Day)
- Press OK
- Enter the current time in format HHMMSS (Hours Minutes Seconds)
- Press OK again to go to the main screen and record the configured data.

#### 4.4. RESET TOTALIZERS

If it is necessary to reset all the taximeter totalizers to zero:

- On the main taximeter configuration screen, press on Totalizers.
- Press OK to confirm the erasing of totalizers.
- If you do not want to erase the totalizers, press on CANCEL

#### 4.5. CAN BUS CIA447

If you are installing a TC60/TV60 taximeter in a taxi with CAN Bus CiA447, on the field CAN, select CiA447.

Otherwise, select NO

#### 4.6. **RECORD THE TARIFF**

When the correct K constant has been set, it is possible to record the tariff to the taximeter. On the main taximeter configuration screen, press on CHARGE. The tariff charging process is started. Once the process is finished, the taximeter gets into position FOR HIRE, with the new tariff data, and constant K is updated also.

For the taximeter to accept the recording of the tariff, it is necessary to have previously set the time and the K constant. If this is not done, the tariff can not be recorded and an error is displayed

Once finished, disconnect the USB from the taximeter and seal the tariff cover.

# 5. SEALING

## TC60

- Two sealing options are possible:
- OPTION A: Plastic seal (Drawing 5.1)

A housing for a plastic seal is used. It is not possible to access the sealed screw without breaking the seal.

- OPTIÓN B: Cable sealing (Drawing 6.1)

For this type of sealing, an anti-turn angle and a screw with a hole are used. The cable is passed through both parts and is then sealed. It is not possible to turn the sealed screw without previously breaking the cable.

- Seal item 1 seals the TC60 box, so it protects the electronics
- Seal item 2 seals the connectors cover, so it seals the TC60 electrical installation

On top of the installation seal, it is necessary to put a sealing sticker with the identification of the installer, and marking the year of the intervention (Drawing 8.1). Local regulations may differ, the installer seal must be adapted to the local regulation.

#### TV60

The same two sealing options are possible

- Seal item 1: It seals the TV60 box, so it protects the electronics
- Seal item 2: Seals the connectors cover
- Seal item 3: Seals the TV60 legal connector (Tariff, K constant, Time)

On top of the installation and tariff seal, it is necessary to put a sealing sticker with the identification of the installer, and marking the year of the intervention (Drawing 8.1). Local regulations may differ, the installer seal must be adapted to the local regulation.

The zone on which the seals are applied has to be clean and dry. Clean the zone with a mixture of 50% isopropillic alcohol and 50% water

# 6. MAINTENANCE

The TC60 has a utility to test the unit functioning once installed, be it locally or remotely, and for the update of its software.

### 6.1. HARDWARE TEST

In case any element in the units is not working correctly, a complete hardware test can be done.

On the main screen, enter an installer USB and wait until the OFF button changes to INSTALL. When pressing INSTALL, the TC60 will switch off and pass to installer verification mode.

- Start the unit pressing on the display
- A screen gives the message "enter a valid USB"
- Connect the USB with installer key to the USB port on the TV60
- Entering a password is now required
- Enter the password and accept. The TC will enter Installer mode.

While in installer mode it is possible to enter the verification sequence of the element that is not working fine, be it from the TC60 or the TV60. For the complete verification documentation, see ANNEX II HARDWARE TEST

### 6.2. REMOTE TEST

TC60 provides a tool for remote diagnostic of some of the possible installation problems. With this tool it is possible to make a first diagnostic even before the car comes to the workshop.

- 1.- Send an SMS with the text "testx" to GSM B
- 2.- The unit will run a basic function test
- 3.- It will send an SMS with the answer through GSM A.

As the message is coming back from the other phone, the functioning of both GSM modules is tested. It also allows to test that both GSM A and B numbers are as expected.

If only one of the GSM modules is working, the message "test" sends the diagnosis answer through the same GSM that has received it.

The test message allows to remotely check some of the parameters present in the Hardware test. The message can have the following format (can vary depending on configuration):

| A/B     | Indicates from which of the phones the message is sent (A or B |                                             |  |  |  |  |
|---------|----------------------------------------------------------------|---------------------------------------------|--|--|--|--|
| Vx      | Loudspeaker volume                                             | (1 to 8)                                    |  |  |  |  |
| MIC x   | Microphone sensibility                                         |                                             |  |  |  |  |
| PUL x   | Alarm button                                                   | (0= standby 1=active)                       |  |  |  |  |
| KEY x   | Contact key                                                    | (0=Off 1=On)                                |  |  |  |  |
| GSMA xx | Coverage GSM A                                                 | (If it has GPRS, says GPRSA instead of GSM) |  |  |  |  |
| GSMB xx | Coverage GSM B                                                 | (If it has GPRS, says GPRSA instead of GSM) |  |  |  |  |
| GPS xx  | Number of satellites                                           | (0 to 12)                                   |  |  |  |  |
| BT xx   | Internal battery level                                         | (%)                                         |  |  |  |  |
| P:      | Software package version, d                                    | ate and time                                |  |  |  |  |
| CONF    | Configuration version (not us                                  | Configuration version (not used)            |  |  |  |  |
| l:      | GSM A number or Node number (used for some 112 applications)   |                                             |  |  |  |  |
| U:      | GPRS user, GPRS password, IP address of the unit               |                                             |  |  |  |  |
| L:      | Status of the leds of the con                                  | Status of the leds of the control panel     |  |  |  |  |

### 6.3. REPAIRS

If a unit is not functioning correctly, the car goes to the workshop for a repair or substitution.

A repair is possible if the breakdown lies in a cabling or periopheral. If the repair lies in the units, the complete unit has to be sent to Interfacom for repair.

In case TC60 is defect, the SIMs of the broken TC60 have to be exchanged with the SIMs of the substitution unit. The installation register has to be filled and sent again to Interfacom.

It is not possible to do substitutions of boards, only complete units. Only Interfacom can have access to opening the units and act on the boards. The seals which keep the integrity of the electronics, with the logo TAXITRONIC, must never be opened by unauthorised personnel. Only INTERFACOM can make repairs or interventions to the inside of the units.

### 6.4. REPAIRS OF TC60 WITH 112

Before disconnecting a TC60 with 112 service, it is necessary to enter into manufacturing mode and elliminate the SIM A number

When this operation is done, the TC60 call to the 112 is deactivated. Now it can be uninstalled without it making a call to the 112

If it is uninstalled without eliminating the SIM numbers, it still has power supply from the internal battery, it detects that the emergency button circuit has been activated, and raises an emergency call. This must be avoided in all cases.

## 6.5. SOFTWARE UPDATE

In case it is necessary to update the software, the installer will get an USB device with the updates to the last software version. The process is the following:

### 6.5.1. TC60 IN NORMAL MODE

In case the unit is started in normal user mode, it is necessary to switch to installing mode.

- In FUNCTIONS SYSTEM VERSION, note down the current software version of TC60
- Connect the USB memory with installer key in any of the TC60 or TV60 USB connectors.
- After some seconds, the OFF button changes to INSTALL
- Press on INSTALL

The unit will switch off.

Turn on the unit by pressing anywhere on the touch screen. The unit will turn on in installing mode. From this state, follow the steps in the following point for the update from the Installing mode.

### 6.5.2. TC60 IN INSTALLATION MODE

In case the unit is started in Installing mode:

Turn on the unit by pressing on the touch screen.

- A screen with the message "ENTER VALID USB" appears.
- Connect the USB memory with with installer key in any of the USB connectors of TV60 or TC60
- You will get a screen which requires the installer password
- Enter the password and press on OK.

If you are not sure which is ther current version in the TC60, check it inside of the Hardware test with button HW test – TC60 - Information

To go on with the update, press on the button Files:

| Assembly paran | neters |    | OFF      |      | Time | e     | Files     |   |
|----------------|--------|----|----------|------|------|-------|-----------|---|
| PARAM PRINT    | USB    | ΤV |          |      |      |       |           |   |
|                |        |    | Tachome  | eter |      | Η٧    | / Test    |   |
|                |        |    |          |      | Nex  | t Bo  | ot        |   |
|                |        |    | Configur | re - | • N  | /lanu | facturing | J |
|                |        |    |          |      | • 1  | lorm  | al        |   |
|                |        |    |          |      |      |       |           |   |

- Connect the USB memory with the update files to a USB connector.
- The available update files are displayed. The name of each one indicates the origin version and the destionation version.
- Select the adequate update file and press Accept

The unit will return to the start screen

• Press OFF to switch the unit OFF. A confirmation is requested.

A progress bar is displayed while the unit is being turned off

The unit is then restarted automatically, and it displays a "FIRMWARE UPGRADE" progress bar. The progress bar is completed when the process is finished correctly.

The unit is restarted again and starts with the new software version.

It is possible to check that the update has been correcty done, either on the normal user screen or in the Hardware test: TC60 test: Information (See 7.1.1)

• If the update could not be processed, the progress is interrupted and the unit starts with the previous software version

# ANNEX I

| TC60 HARDWARE TEST     |                                                                                  |                                                                           |  |  |  |  |
|------------------------|----------------------------------------------------------------------------------|---------------------------------------------------------------------------|--|--|--|--|
| IO (INPUT/OUTPUTS)     |                                                                                  |                                                                           |  |  |  |  |
| MEANING                |                                                                                  | EXPLANATION                                                               |  |  |  |  |
|                        | Run automatic                                                                    | An automatic test is started, and the result on each Pin                  |  |  |  |  |
|                        | 1001                                                                             | is tested. If any of the pins does not work correctly, it is              |  |  |  |  |
|                        |                                                                                  | displayed onscreen. Once the test is finished, the circle                 |  |  |  |  |
| Checks the correct     |                                                                                  | on the right side is turned into green (OK) or red (Not                   |  |  |  |  |
| status of the inputs   | Due es a suel ta at                                                              | OK)                                                                       |  |  |  |  |
| and outputs I/O        | Run manual test                                                                  | By pressing on this button, a table with each of the IO's                 |  |  |  |  |
|                        |                                                                                  | applies, outputs and Pullups is displayed. The pullup for                 |  |  |  |  |
|                        |                                                                                  | output it is possible to check that the corresponding                     |  |  |  |  |
|                        |                                                                                  | Input is changing                                                         |  |  |  |  |
|                        |                                                                                  |                                                                           |  |  |  |  |
|                        | AUDIO                                                                            |                                                                           |  |  |  |  |
| MEANING                | EXPLANATION                                                                      |                                                                           |  |  |  |  |
|                        | In this screen, press button Play >>. An audio file is reproduced. Reproduce     |                                                                           |  |  |  |  |
| Checks the correct     | at normal volume. If                                                             | you want, change the max volume by moving the volume                      |  |  |  |  |
| functioning of the     | control on the botton                                                            | n left corner.                                                            |  |  |  |  |
| microphone and         | Press button << Red                                                              | c >> and speak loud to the microphone. The TC60 starts                    |  |  |  |  |
| loudspeaker            | recording, for 5 seco                                                            | onds. Once finished, it reproduces the recorded file. This                |  |  |  |  |
|                        | way both microphon                                                               | e and loudspeaker are checked.                                            |  |  |  |  |
| POWER                  |                                                                                  |                                                                           |  |  |  |  |
| MEANING                | JING EXPLANATION                                                                 |                                                                           |  |  |  |  |
| Verifies the           | Pressing this button starts an automatic cycle to test the external lights. A    |                                                                           |  |  |  |  |
| functioning of the     | circle in green or red will indicate if the result has been satisfactory or not. |                                                                           |  |  |  |  |
| power outputs for the  | Pressing on any of                                                               | Pressing on any of the lights stops the cycle and forces the ON or OFF of |  |  |  |  |
| analog external lights | each of them.                                                                    |                                                                           |  |  |  |  |

## BATTERY

#### EXPLANATION

|                      | External battery | Displays the voltage and charge status of the external   |  |  |  |  |
|----------------------|------------------|----------------------------------------------------------|--|--|--|--|
|                      | voltage level    | battery (car) and internal battery. It also displays the |  |  |  |  |
|                      |                  | temperature of the internal battery.                     |  |  |  |  |
| Diaplaya tha valtage | Internal battery |                                                          |  |  |  |  |
| Displays the voltage | voltage level    |                                                          |  |  |  |  |
| ieveis               |                  |                                                          |  |  |  |  |
|                      | Internal battery |                                                          |  |  |  |  |
|                      | temperature      |                                                          |  |  |  |  |
|                      | level            |                                                          |  |  |  |  |
|                      |                  |                                                          |  |  |  |  |

#### SERIAL

| MEANING                  |    |     |       | EXPLANATION                                                                   |
|--------------------------|----|-----|-------|-------------------------------------------------------------------------------|
| Verifies                 |    | the | RS232 | Pressing on each of the buttons, the serial ports are                         |
| functioning serial ports | of | the | RS485 | tested. A green or red circle indicates if the result is satisfactory or not. |

USB

| MEANING              | EXPLANATION                                                              |
|----------------------|--------------------------------------------------------------------------|
| Verifies the correct | Enter an USB into the USB connector on the TC60, and press Run >>. After |
| functioning of the   | some seconds, you should see the content of the USB memory, or an error  |
| USB ports            | message indicating it could not be read.                                 |

### SD CARD

| MEANING                     | EXPLANATION                                                                                                    |
|-----------------------------|----------------------------------------------------------------------------------------------------|
| Verifies the SD card module | Press RUN. After some seconds, the content of the card is displayed, or an error indicates that it could not be read. The card must be inserted before to start the TC60. |

### LIGHT

| MEANING                              | EXPLANATION                                                                                                    |  |
|--------------------------------------|----------------------------------------------------------------------------------------------------|--|
| It checks the external lights device | By pressing this button, the external lights device should start displaying different symbols, and turning on and off the For Hire light. The test finishes automatically and the result is displayed. |  |
| GPS                                  |                                                                                                    |  |

MEANING

# EXPLANATION

|                  | UTM            | The car has to be in the open for some minutes     |
|------------------|----------------|----------------------------------------------------|
|                  | DATE           | before the measure is reliable.                    |
|                  | х              |                                                    |
|                  | Y              | Select GPS. The GPS data are displayed. If         |
|                  | TIME ZONE      | nothing is detected, the data will be displayed as |
| Displays the GPS | LATITUDE       | 0, except possibly time and date.                  |
| functioning      | LONGITUDE      |                                                    |
| parameters.      | SPEED          | Connect and disconnect the TC60 antenna to         |
|                  | TOTAL DISTANCE | check that the antenna is correctly detected.      |
|                  | HOUR           |                                                    |
|                  | DATA           |                                                    |
|                  | STATE          |                                                    |
|                  | SATELLITES     |                                                    |

GSM

CAN

| MEANING            | EXPLANATION                                                                    |
|--------------------|--------------------------------------------------------------------------------|
| Checks the correct | Pressing this button starts the automatic test. When finished, the test result |
| functioning of the | will be displayed.                                                             |
| CAN transmissions  |                                                                                |
|                    | BLUETOOTH                                                                      |

| MEANING              | EXPLANATION                                                             |
|----------------------|-------------------------------------------------------------------------|
| Bluetooth status and | (Not currently implemented) Pressing this button the detected device is |
| functioning status   | displayed, or an error message is displayed.                            |
|                      |                                                                         |

#### SRAM

| MEANING                          | EXPLANATION                                                                                                    |
|----------------------------------|----------------------------------------------------------------------------------------------------|
| Verifies the correct             | Pressing the button starts the automatic test.                                                                                    |
| functioning of the<br>Static RAM | The test result is finally displayed For this test to be reliable, the TC60 must have been for some seconds without power supply. |

### CTR PANEL

| MEANING            | EXPLANATION                                                                    |
|--------------------|--------------------------------------------------------------------------------|
|                    | A test cycle is started. Each of the 3 LEDs of the control pannel is lit, with |
| Chacks the correct | configurations OFF, ON or BLINK                                                |
| functioning of the | The cycle can be stopped, and the position of each Led can be manually         |
|                    | tested, by pressing on OFF, ON or BLINK for each led.                          |
|                    | It also displays the status of each of the buttons (red and blue). While they  |
|                    | are pressed it is marked, and releasing them deactivates the mark              |

### INFORMATION

| MEANING                         | EXPLANATION                                                               |                                                                                        |  |
|---------------------------------|---------------------------------------------------------------------------|----------------------------------------------------------------------------------------|--|
| Displays version<br>information | Program<br>Configuration<br>Hardware<br>GSMA<br>GSMB<br>GPS<br>Front TV60 | Displays the information on version of TC60, both GSM modules, GPS module and the TV60 |  |

### TACHOMETER

| MEANING              | EXPLANATION               |                                                            |
|----------------------|---------------------------|------------------------------------------------------------|
| Verifies the correct | Time<br>Distance<br>Speed | Pressing this button starts the count of seconds, driven   |
| functioning of the   |                           | meters and speed in Km/h calculated from the received      |
| tachometer           |                           | distance signal. This is not for the taximeter tachometer, |
|                      |                           | but the terminal tachometer, used in case no taximeter is  |
|                      |                           | activated in the software.                                 |

| TV60 HARDWARE TEST             |                                                                                     |  |
|--------------------------------|-------------------------------------------------------------------------------------|--|
| SCREEN                         |                                                                                     |  |
| MEANING                        | EXPLANATION                                                                         |  |
|                                | Press T for the touchscreen test or C for the color test                            |  |
| Verifies the display           | Color test: 4 color bars are displayed, with red, green, blue and black colors.     |  |
| functioning                    | Check that the 4 bars are displayed with correct gradual colors.                    |  |
|                                |                                                                                     |  |
| AUDIO                          |                                                                                     |  |
| MEANING                        | EXPLANATION                                                                         |  |
| Checks the correct             | Press Play. An audio file is reproduced at normal volume. If you want, change       |  |
| functioning of the             | the max volume by moving the control on the bottom left corner.                     |  |
| microphone and                 | Press Rec and speak loud to the microphone. The TC60 records for 5                  |  |
| loudspeaker                    | seconds. Then it reproduces the recorded file. Listen to the recorded sound.        |  |
| POWER                          |                                                                                     |  |
| MEANING                        | EXPLANATION                                                                         |  |
| Verifies the screen            | Press Run Test and the screen will turn OFF. Press on the screen again              |  |
| can be turned of and           | before 5 seconds, and it will turn ON                                               |  |
| on.                            |                                                                                     |  |
|                                | PRINTER                                                                             |  |
| MEANING                        | EXPLANATION                                                                         |  |
| Checks the printer             | Press this button for a printer test. A test ticket is printed. An error message is |  |
| functioning                    | displayed if malfunction or out of paper                                            |  |
| USB                            |                                                                                     |  |
| MEANING                        | EXPLANATION                                                                         |  |
| Checks the                     | Enter an USB memory into each of the TV60 USB connectors. The content of            |  |
| functioning of the             | the USB memory should be displayed                                                  |  |
| USB ports                      |                                                                                     |  |
| MAG. CARD                      |                                                                                     |  |
| MEANING                        | EXPLANATION                                                                         |  |
| Check the magnetic card reader | Pass a card from left to right to check that it is correctly read. The magnetic     |  |
|                                | stripe pointing at the back of the TV60.                                            |  |
|                                | If a track can not be read, or is read with error, an error message is displayed.   |  |
| LIGHT SENSOR                   |                                                                                     |  |

MEANING

EXPLANATION

| Checks the         | Cover the TV60 light sensor to check that the detected value goes to the low    |
|--------------------|---------------------------------------------------------------------------------|
| functioning of the | values. Point a light at the sensor to check that the detected light value goes |
| light sensor       | up.                                                                             |